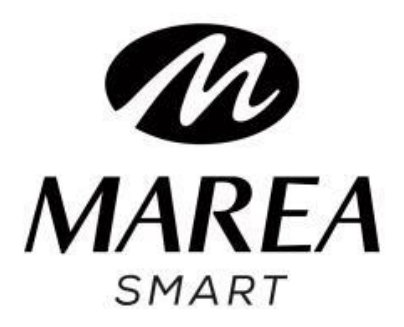

# **B58009** Quickstart guide

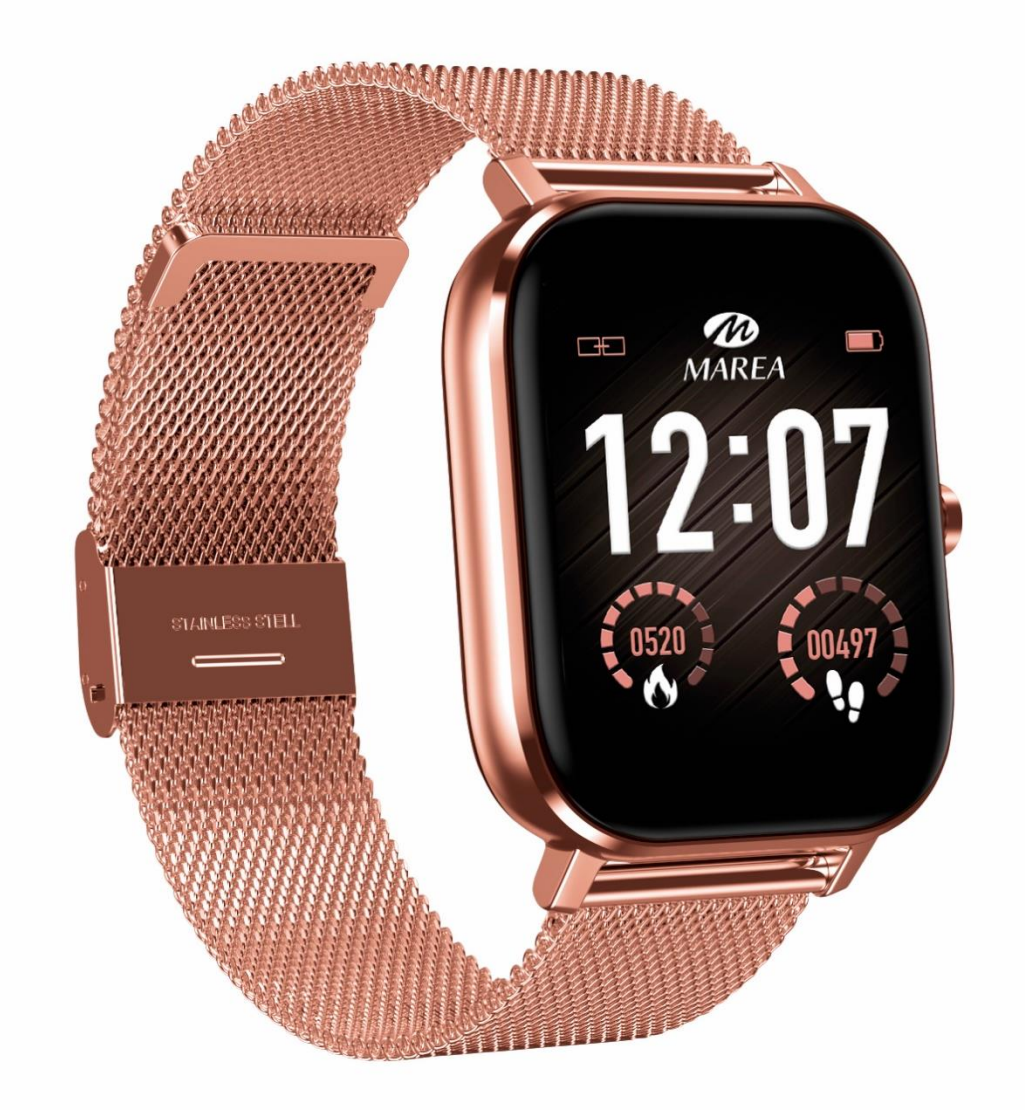

Please read this manual before using the product to fully understand its use and operation.

### CAUTION

- The company reserves the right to modify the contents of this manual without any further notification. Some functions may vary in certain versions of software.
- Please charge this product with the charger provided for no less than 2 hours before using it for the first time.Use only the charger that is included with the product. Make sure that the charger and the smart watch are properly connected while charging. Do not charge if the watch has water (or sweat) to avoid short circuits and damaging the product.
- The two contacts of the charging cable cannot be in contact with a conductor material at the same time, it will cause a short circuit and burn.
- Avoid hitting the smart watch, it could break the glass.

### **Download and install the application**

- 1. Go to our website www.mareasmart.com and find your smart watch model. The model number is found on the back of the smart watch (it starts with "B" and is followed by five digits).
- 2. Download and install on your phone the official app that corresponds with your smart watch model.
- 3. Open the app and enable all the permissions that the app requests.
- 4. Turn on Bluetooth on your phone.

- 5. Make sure that the smart watch has not been linked directly through Bluetooth to your phone. If so, unlink it.
- 6. Pair your Marea Smart through the application (so your smart watch will be connected via Bluetooth 4.0)
- 7. On the smart watch, go to Bluetooth, select the type of connection (single or multiple\*) and select your mobile phone model.
- 8. Check on the phone that it is connected via Bluetooth3.0

\* With multiple connection, the connection between the smart watch and the phone will be re-established automatically even if the smart watch is turned off and on again, but it will consume more battery.

The smart watch and phone need to be connected by Bluetooth 3.0 and 4.0 for all functions to work properly. Within the menu on the smart watch, at the top you can check the status of the connections (green Bluetooth icon indicates that Bluetooth 3.0 is connected, blue Bluetooth icon indicates that Bluetooth 4.0 is connected).

As the Bluetooth protocol may vary from one phone brand to another, the Bluetooth connection with the smart watch may sometimes be unstable. To fix the problem, reset the Bluetooth, pair again, or reset the smart watch. If the system appears to have stopped, press and hold the power button for about 10 seconds to restart the smart watch.

### Notes on linking:

- Only one smart watch pairing application should be installed on the phone to ensure that the connection with the smart watch is normal. If several applications are connected, they can affect the connection between the watch and the phone. Some Android phones will prompt you that they cannot install the app. Please go to 'settings' of the phone and authorize the 'Unknown source'.
- When the mobile phone requests permissions, click "Allow". On the contrary, you may not receive notifications, scan QR codes, open the remote camera or use other functions. These permissions do not affect the flow of the phone or other information on the phone.
- Some Android phones may accidentally close the app when cleaning the applications. Please keep the app running in the background. To turn on this function on your phone: open the phone settings - application management - official application - rights management backstage management - select background running. The setting method may be different due to different mobile phone versions and models.
- For iPhone: if the phone is in standby or hibernation mode for a long time (for example, the phone has not been in use for 2 hours or more and the screen is off), the

application will be closed by the iOS system , so the application and the watch will be disconnected and the application functions will not be available. Re-activate the phone and it will automatically reconnect.

### **Smart watch operation**

**Button:** long press to turn on / off the smart watch, press once to return to the main screen. To restart the smart watch, press and hold for 10 seconds.

Home screen: touch and hold the home screen to display the available options. Press the screen once to confirm.
Main menu: slide right / left / up to enter the menu. Within the menu, swipe left /right to access other menu pages.
Functions: slide right / left / up to enter the menu. Click on an icon to enter that function. Once inside a function, swipe right to return.

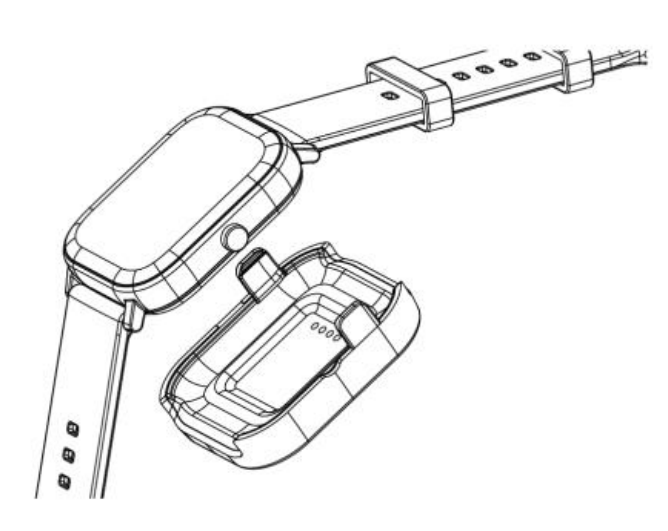

**Charger:** includes charging base with USB cable (5V standard for mobile phones). Charging time: about 70 minutes for full charge.

# Main functions in Smart watch

## Notifications

In phone settings, go to Applications, select the downloaded application and activate all permissions. Then go to Notifications and activate all permissions for the application.

On the app, go to More, go to Notifications and turn on notifications.

Make sure that all the other applications you want to receive notifications from on your smart watch have the permissions enabled to appear in the phone's notification bar.

### Firmware update

When the Bluetooth connection is stable, enter the application, click More, select Update firmware. If there is a new version, the update progress bar will appear (it may take about 3-5 minutes). When the update is complete, the smart watch will turn on and automatically pair with the phone. It is recommended to deactivate and reactivate Bluetooth.

## Calls

- **Dial**: Phone call via Bluetooth, you can talk from the smart watch.
- **Contacts**: Synchronize all phone contacts (maximum 400 contacts).
- **Call log**: Synchronize all phone call history.

• **SMS**: Synchronize all text messages on the phone (feature not yet available for iOs).

### Bluetooth

Find the phone you want to connect or disconnect.

#### Pedometer

Counter of steps taken in the day, calories consumed and distance walked. Every day at 00:00 all data is automatically saved and the pedometer resets. Swipe up to see the options for this feature: status (on / off), history (data from the last 7 days), goal (select a daily steps goal) and enter personal information (gender, height, weight) to get more accurate measurements.

### Sleep

The sleep monitor on the smart watch is automatically activated from 9:00 p.m. to 9:00 a.m. It records duration and quality of sleep. Recorded data can help you adjust bedtime and improve sleep quality. Swipe up to see the options for this feature: status (on / off), history (light and deep sleep), and help.

#### **Heart rate**

Wear the smart watch on the top of your wrist. After about 20 seconds, the real-time heart rate data will be displayed. Press the history icon to view previous measurements. A

normal heart rate value is between 60 and 90 beats / minute.

# ECG

It uses the combined technology of the optical heart rate sensor and electrocardiogram. After about 30 seconds, the data will be displayed on the screen. When the measurement is finished, the screen will show "ToApp", indicating that the data is being transferred to the app to be saved.

### Sedentary reminder

Select an alarm to remind you that it is time to get up and move.

### Wrist movements

Activate / deactivate the following functions: turn wrist to silence call, turn wrist to silence alarm, turn wrist to turn on screen, shake to answer the call.

### Background

You can choose the style of the background.

### Home screen

You can choose between different home screens.

### Sound

Select the ringtone according to the type of notification.

### Volume

Adjust the volume for calls, notifications, etc.

### Alarms

Up to 5 alarms can be programmed, press and hold to stop an alarm.

### Chronograph

Press the icon on the left to start the count and to pause. Press the icon on the right to save split times.

### Find phone

The paired phone will start ringing. When you have found it, press "End" on the phone to stop it ringing. You can also stop it from the smart watch.

### About

Shows the smart watch identifier and software version.